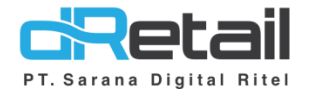

### QR Menu Dinamis (version 3.3.0)

- Guide Book

## PT Sarana Digital Ritel

**Prepared By** Dwi Sulistiyani Hana Hanifah

PT. Sarana Digital Ritel 8 November 2021

Guidebook MPOS dRetail

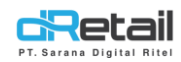

#### Daftar Isi

| DESKRIPSI                                                  | 3 |
|------------------------------------------------------------|---|
| QR MENU DINAMIS                                            | 4 |
| Langkah kerja fitur pada website backoffice                | 4 |
| Langkah kerja fitur pada tablet                            | 5 |
| Langkah kerja fitur pada Smartphone ( handphone customer ) | 9 |

## PT Sarana Digital Ritel

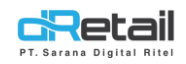

#### DESKRIPSI

Buku ini berisi mengenai penjelasan mengenai QR Menu Dinamis.

# PT Sarana Digital Ritel

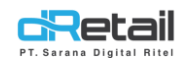

#### **QR MENU DINAMIS**

Pada versi terbaru kini **terdapat fitur QR menu dinamis pada meja pesanan**. Langkahlangkahnya akan dijelaskan sebagai berikut.

#### Langkah kerja fitur pada website backoffice

Masuk pada halaman website backoffice.

Pilih Menu → Digital Menu.

| BitArt Labs                                                     | = |                              | <b>0</b>                           | h 🏶 -    | HANA HANIFAH, Super Admin ~<br>Staff Id : 1644 |     |
|-----------------------------------------------------------------|---|------------------------------|------------------------------------|----------|------------------------------------------------|-----|
| MDOC Association                                                |   |                              |                                    |          |                                                |     |
| Dashboard                                                       | • | Digital Menu                 |                                    |          |                                                |     |
| Company Setup                                                   | - |                              |                                    |          |                                                |     |
| 👛 Membership                                                    | - | Search                       |                                    |          |                                                |     |
| 1 Menu                                                          |   |                              |                                    |          |                                                |     |
| <ul> <li>Category</li> <li>Modifier</li> </ul>                  |   | Menu Name                    | <ul> <li>Branch Applied</li> </ul> | ⇒ Status | Action                                         |     |
| > New Modifier                                                  |   | Game Artist                  | 1                                  |          | 1                                              |     |
| > Detail Item                                                   |   | 30mb                         | 14                                 |          | 2 🧿 🔳                                          |     |
| Paket Item     Tax                                              |   | azam                         | 14                                 |          | 2 🧧 🔳                                          |     |
| > Service                                                       |   | Game Artist                  | 1                                  |          | Ø 🧧 间                                          | ī – |
| <ul> <li>&gt; Upload File</li> <li>&gt; Digital Menu</li> </ul> |   | coba yg select all item 43   | 12                                 |          | Ø 🧧 🔳                                          |     |
|                                                                 |   | coba qr tanpa generate ulang | 2                                  |          | 2 🧧 🔳                                          |     |
| \$ Cash Activity                                                | - | Showing 1 to 6 of 6 entries  |                                    |          | Previous 1 Next                                |     |
| 3 History                                                       | • |                              |                                    |          |                                                |     |
| Report                                                          | - |                              |                                    |          | •                                              |     |

Buat data digital menu, **pada setting** → **Generate QR Code pilih Dynamic.** Kemudian klik tombol save untuk menyimpan data digital menu.

| BitArt Labs                      | =  |                               |        |         |      | 0 🕀 -                  | HANA HANIFAI<br>Staff Id : 1644 | H, Super Admin 👻 |
|----------------------------------|----|-------------------------------|--------|---------|------|------------------------|---------------------------------|------------------|
| MPOS Accounti                    | ng |                               |        |         |      |                        |                                 |                  |
| Dashboard                        | -  | < New Menu                    |        |         |      |                        | Active 🚺                        |                  |
| Company Setup                    |    |                               |        |         |      |                        |                                 |                  |
| 😩 Membership                     |    | General                       | >      | Preview |      |                        |                                 | Ľ                |
| 1 Menu                           | •  |                               |        |         |      |                        |                                 |                  |
| > Category                       |    | Manu                          |        |         | 9:41 |                        | <b>ک</b> اند                    |                  |
| > Modifier                       |    | IN THE ILL                    |        |         | 8    | o BitArt Labs          | 0                               |                  |
| New Modifier                     |    |                               |        |         | -    | → Hi, There            |                                 |                  |
| > Detail Item                    |    | Settings                      | $\sim$ |         |      |                        |                                 |                  |
| <ul> <li>Paket Item</li> </ul>   |    | Branch GAME ARTIST            |        |         | All  | Album                  |                                 |                  |
| > Tax                            |    | 569ba0ed06f30b0a              |        |         |      | Makanan 1/2 Rahasia    | - II                            |                  |
| <ul> <li>Service</li> </ul>      |    |                               |        |         | 1    | Banget                 | - L                             |                  |
| <ul> <li>Upload File</li> </ul>  |    | Generate QR Code              |        |         |      |                        | - L                             |                  |
| <ul> <li>Digital Menu</li> </ul> |    | Static () Dynamic () Fastfood |        |         |      | Air Mineral 1/2 Literr | - L                             |                  |
| Inventory                        | -  |                               |        |         | 2    | 1000                   | - L                             |                  |
| S Cash Activity                  |    | Cancel                        | P Sava |         |      | l                      | - L                             |                  |
| 3 History                        | -  | Carros                        | E Jave |         |      | Hana 1/5 Times         | - L                             |                  |
| Report                           | -  |                               |        |         |      |                        | - L                             |                  |

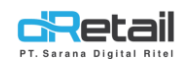

#### Langkah kerja fitur pada tablet

Klik meja untuk masuk terlebih dahulu pada halaman meja.

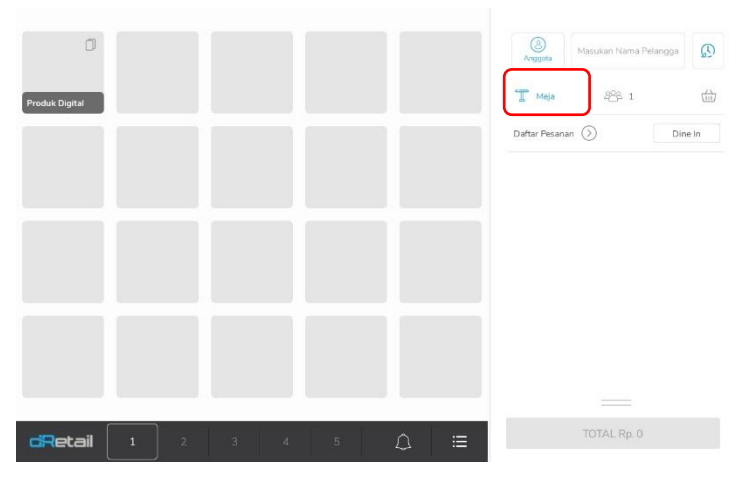

Kemudian Klik button disudut kanan bawah pada tablet.

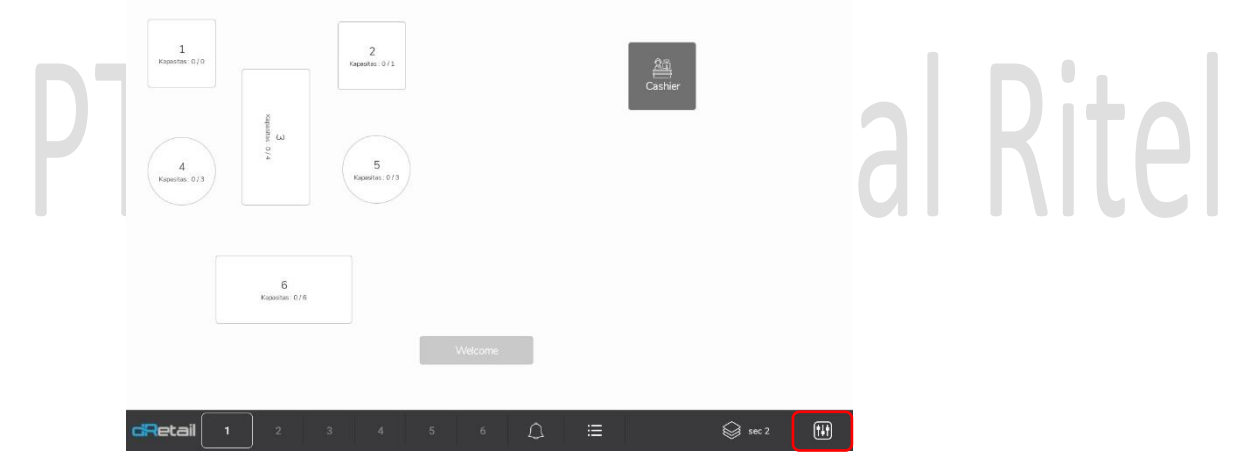

Akan tampil halaman berikut, pilih Hasilkan QR ( Generate QR ).

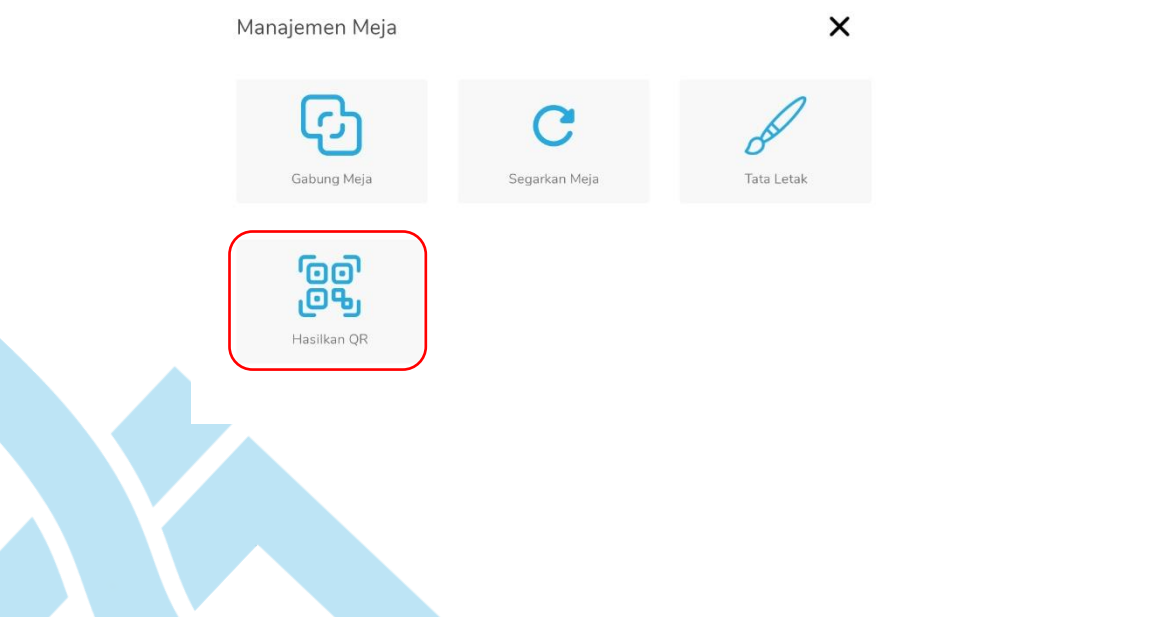

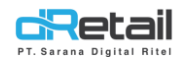

Kemudian pilih meja yang diinginkan untuk generate QR.

Dipilih meja 1 untuk dilakukan generate QR, kemudian klik tombol hasilkan QR 1 meja.

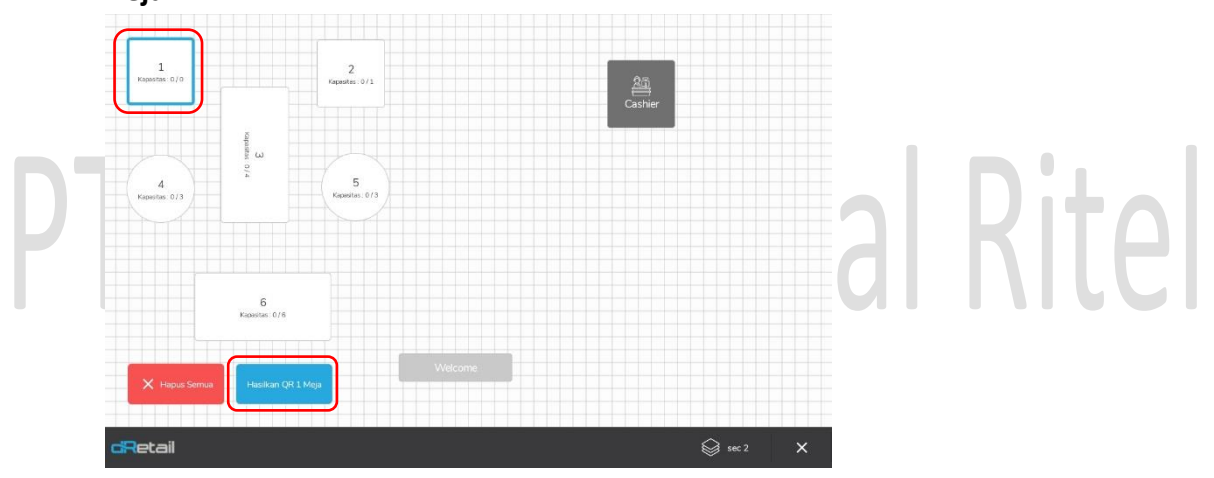

Kemudian QR Menu Dinamis akan tercetak, scan QR Code menggunakan handphone.

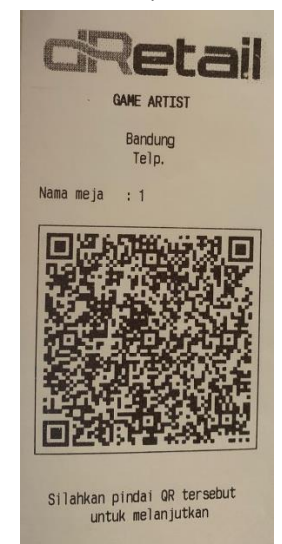

Page 6 of 16

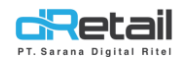

Dapat pula melakukan merge pada meja sebelum melakukan generate QR.

Merge ini dapat dilakukan pada lebih dari 1 meja.

Dengan cara **memilih meja sesuai kebutuhan**, kemudian klik tombol **Hasilkan QR (** *Generate QR* ) yang tersedia.

Sebagai contoh dipilih meja 1 dan meja 2, kemudian klik tombol hasilkan QR 2 meja.

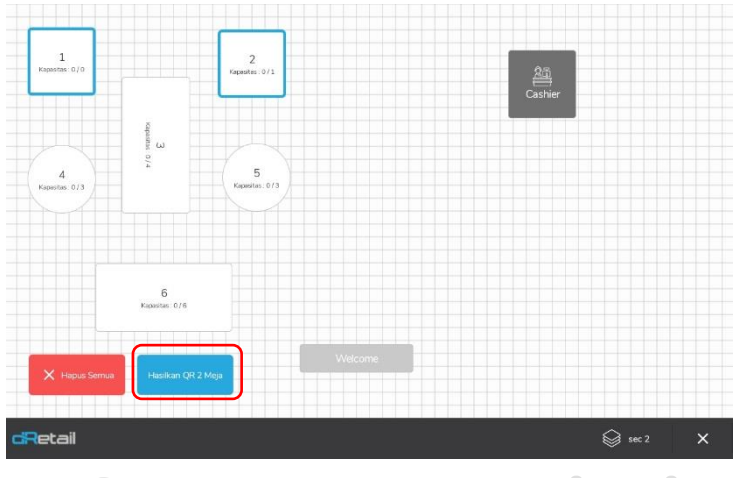

**Kemudian QR Menu Dinamis pada kedua meja akan tercetak**, Kondisi Meja yang dilakukan merge akan di cetak pada urutan terakhir.

Setelah QR menu dinamis pada meja pertama tercetak maka akan tampil informasi untuk melanjutkan cetak QR pada meja selanjutnya yang dilakukan merge. Klik tombol lanjut.

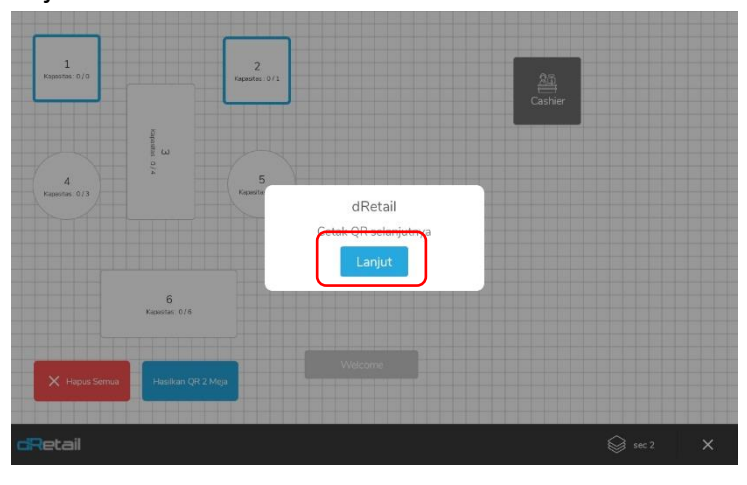

Page **7** of **16** 

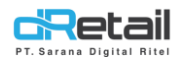

**QR Menu pada meja 1 dan meja 2 berhail tercetak**, scan QR Code menggunakan handphone.

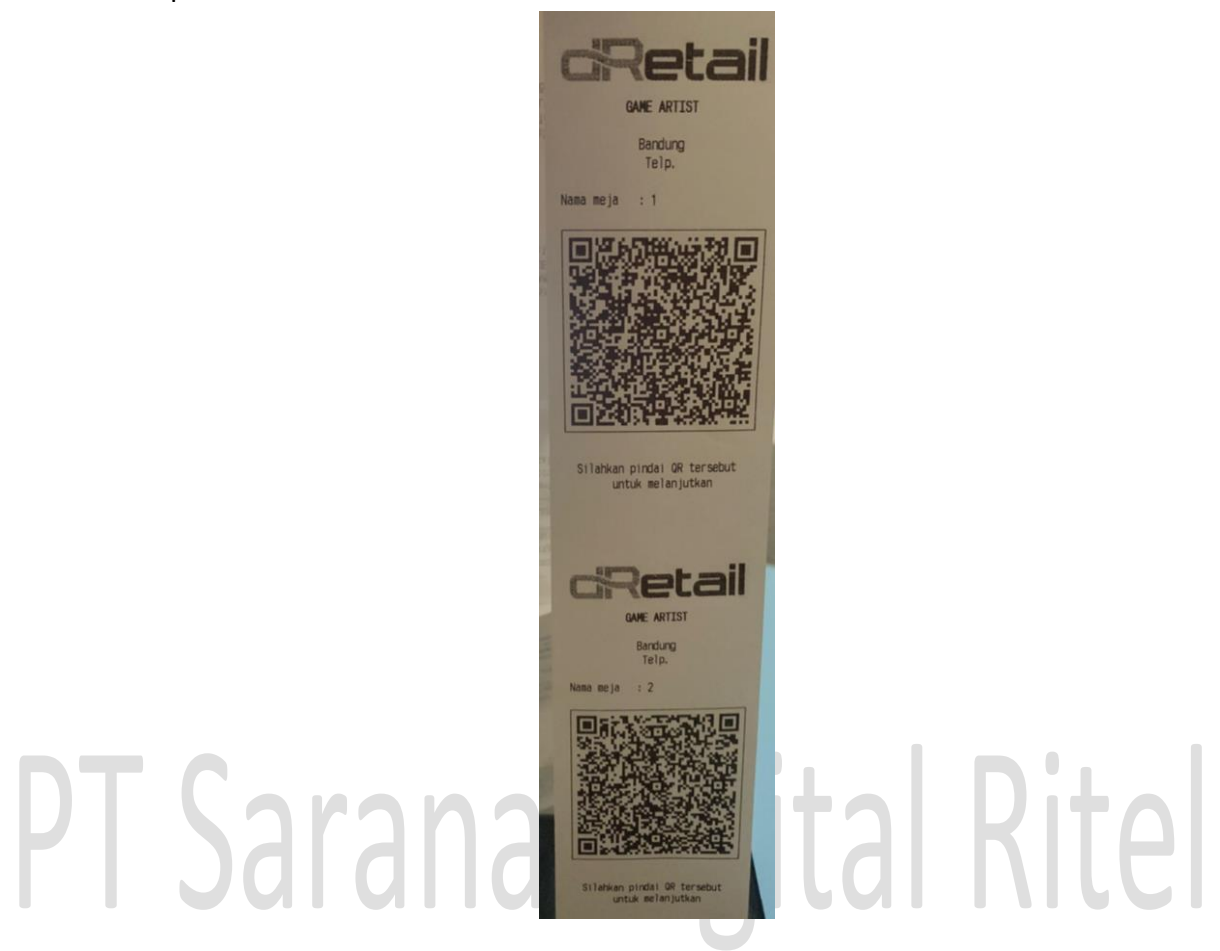

**Setelah QR dilakukan scan menggunakan handphone** maka akan tampil halaman meja pesanan pada handphone.

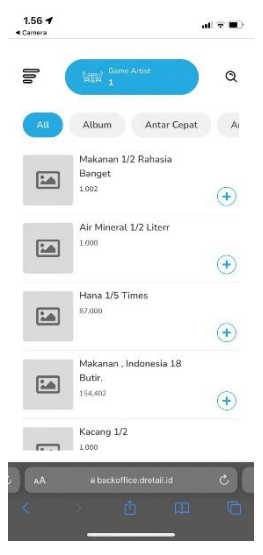

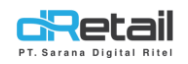

\_

Langkah kerja fitur pada Smartphone (handphone customer)

- Scan QR Code yang telah di cetak (Keterangan : Proses pemesanan sama dengan type static).

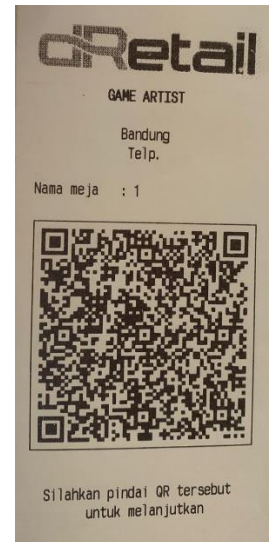

Akan tampil halaman berikut, pilih item yang akan dibeli kemudian masukan kedalam cart.

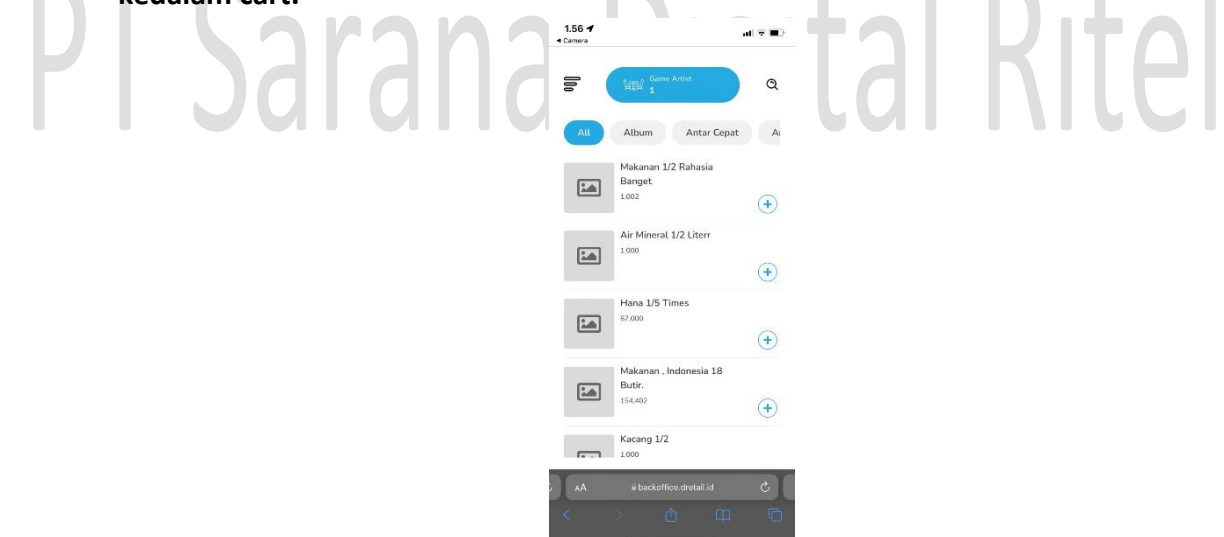

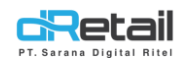

- Pilih dan masukkan pesanan, klik tombol Add cart.

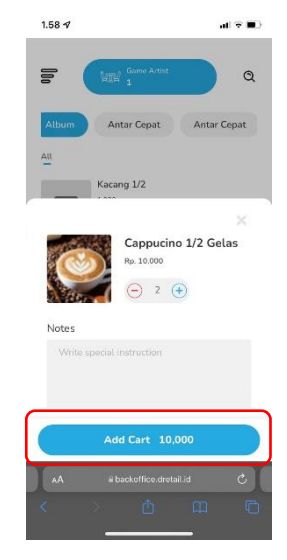

- Klik tombol item untuk melanjutkan proses pemesanan.

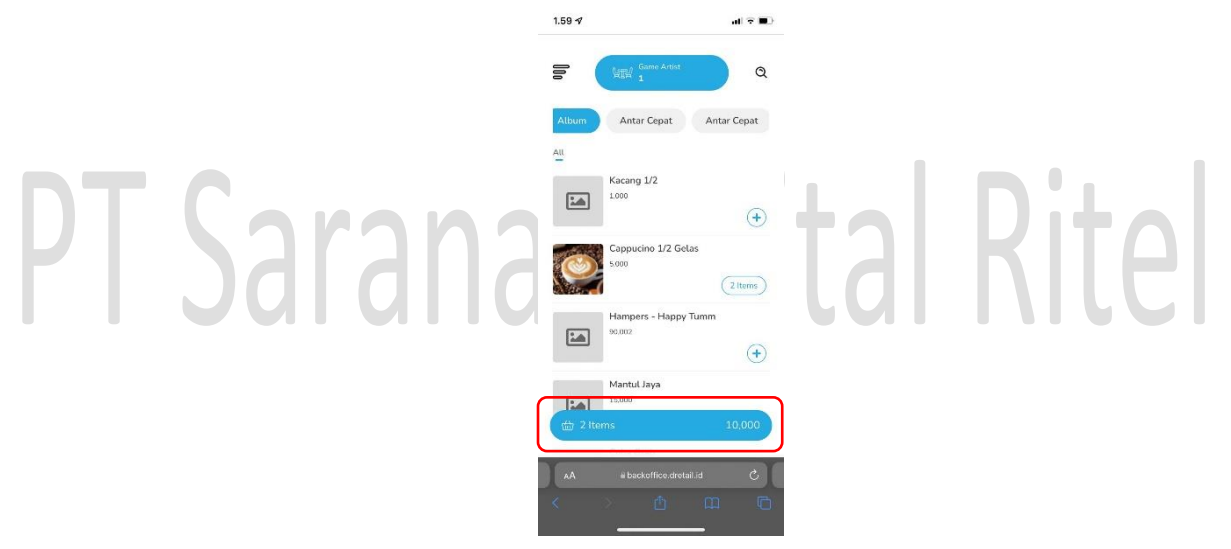

- Klik tombol Place Order.

| 1.59 💅                            | al 🗟 🔳 |
|-----------------------------------|--------|
| Add More                          | Cart   |
| Summary Order 1                   |        |
| Cappucino 1/2 Gelas<br>Rp. 10.000 |        |
| ⊖ 2 ⊕                             | Edit   |
| Subtotal                          | 10,000 |
| Service                           | D      |
| Тах                               | 1,200  |
| Rounding                          | 0      |
| Quantity                          | 2      |
| Total                             | 11,200 |

|    | 1   | Place Orde     | ar      |   |
|----|-----|----------------|---------|---|
| AA | é t | ackoffice.dret | tail.id | e |
|    |     |                |         |   |

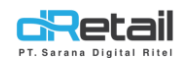

- Kemudian klik tombol Yes, make my order untuk menyimpan pesanan pada Meja.

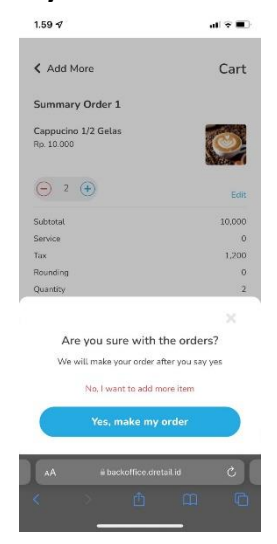

- Tunggu hingga kasir melakukan approve pada pesanan.

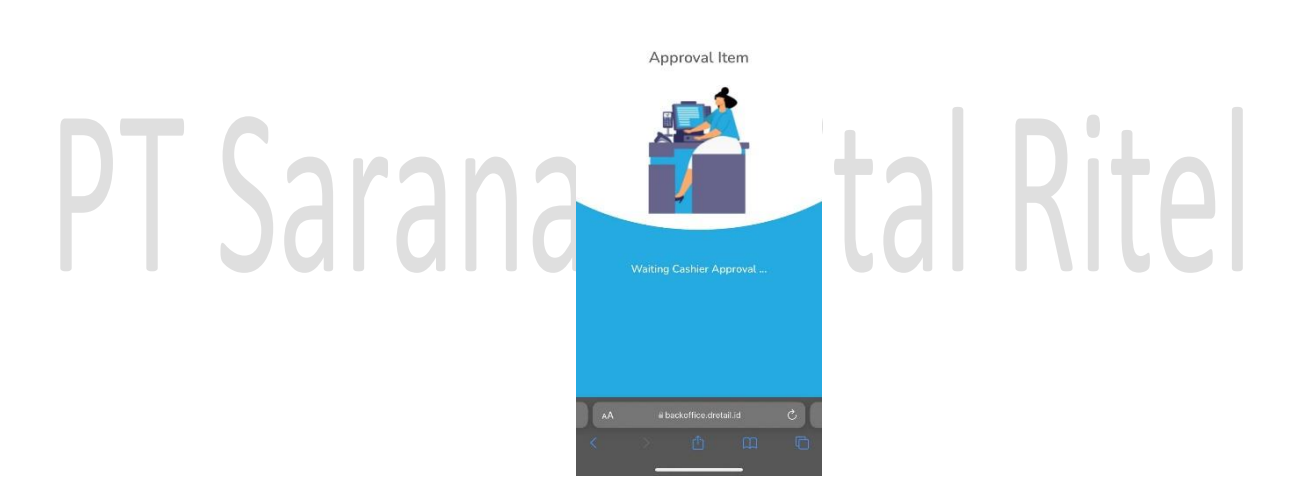

1.59 💅

- Jika pesanan telah di lakukan approve oleh kasir dan dan **ingin melakukan membayar** klik button Request Bill.

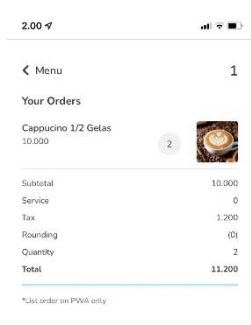

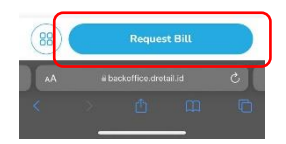

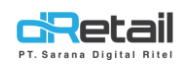

- Terdapat 2 metode pembayaran :
  - **1. Manual payment atau jump app.** Setelah pembayaran selesai maka hasil akhir yang akan ditampilkan pada halaman PWA adalah resi.
    - Klik tombol **request bill**.

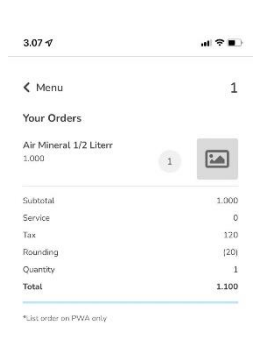

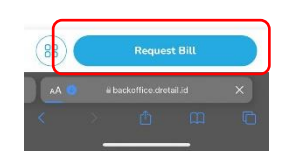

 Sebagai contoh akan dipilih gopay, kemudian klik tombol procced request bill.

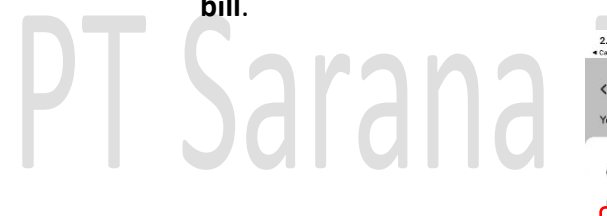

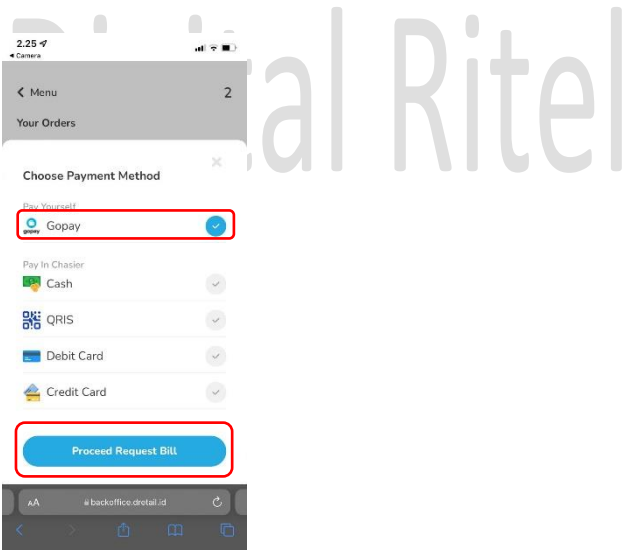

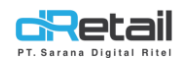

- Tunggu hingga kasir melakukan konfrimasi pembayaran.

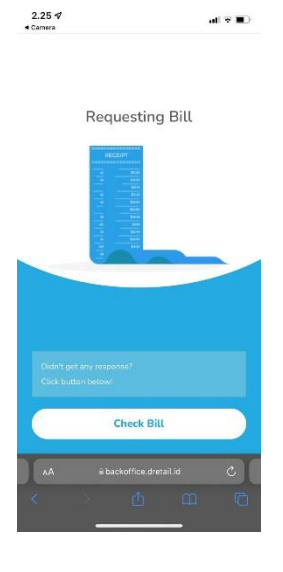

- Setelah kasir melakukan konfirmasi maka akan tampil halaman berikut, klik tombol pay.

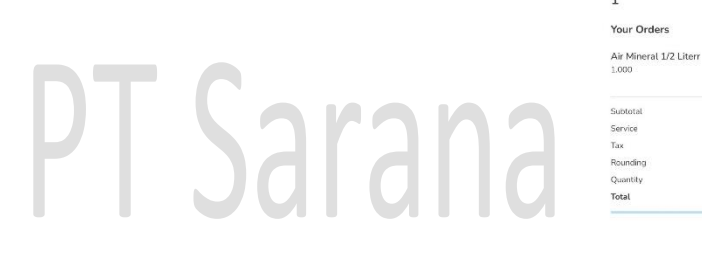

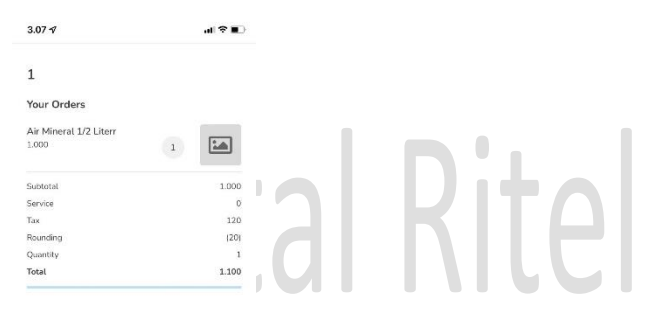

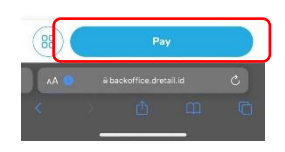

- Klik tombol yes, proceed payment.

| 3.07 17                |            | .d 🏵 🖬 |
|------------------------|------------|--------|
| 1                      |            |        |
|                        |            |        |
| four Orders            |            |        |
| Air Mineral 1/2 Literr |            |        |
| .000                   | 1          |        |
| iubtotal               |            | 1.000  |
| lervice                |            | 0      |
| ах                     |            | 120    |
| Rounding               |            | [20]   |
| Quantity               |            | 1      |
| lotal                  |            | 1.100  |
| Do you want to         | nav this h | ×      |
| You will pay           | this bill  |        |
| No. I change           | my mind    |        |
| Yes, Proceed           | Payment    |        |
|                        | _          | _      |
| AA 😑 🛛 🖬 backoffice i  |            |        |

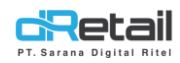

- Klik tombol **pay**.

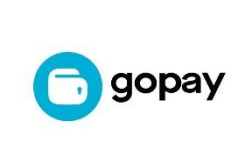

al 🕆 🔳

3.07 1

Order ID

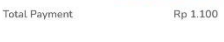

0015247252494977

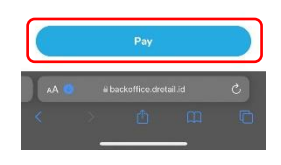

- Kemudian akan langsung diarahkan pada halaman Aplikasi Gojek.

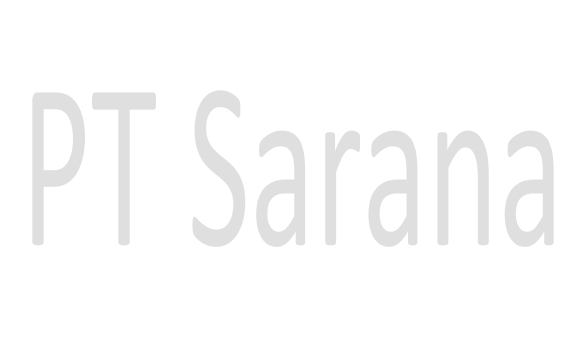

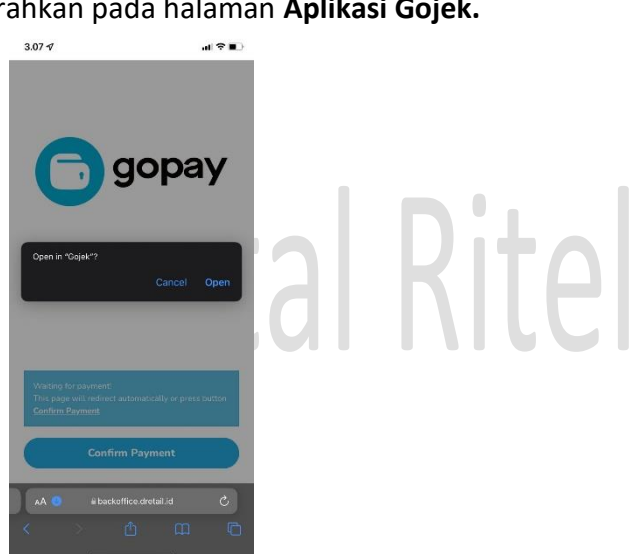

- Lakukan pembayaran hingga selesai.

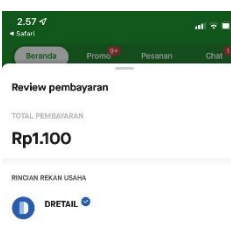

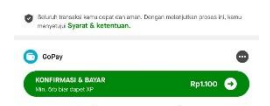

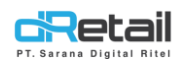

 setelah proses pembayaran selesai maka akan tampil resi pada halaman handphone customer. Resi dapat disimpan atau di kirim via email dengan cara menekan salah satu tombol yang terdapat dibawah halaman.

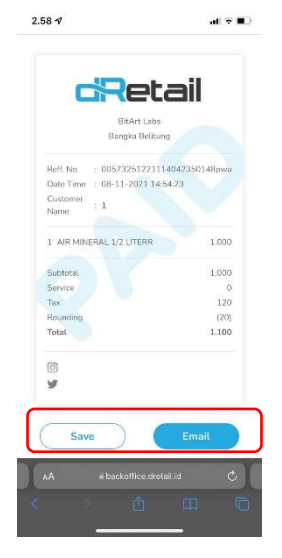

2. Bayar di kasir (Cash, QRIS, Debit, Credit Card). Setelah pembayaran selesai maka hasil akhir yang akan ditampilkan hanya bill saja.

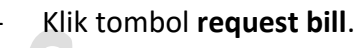

Naran

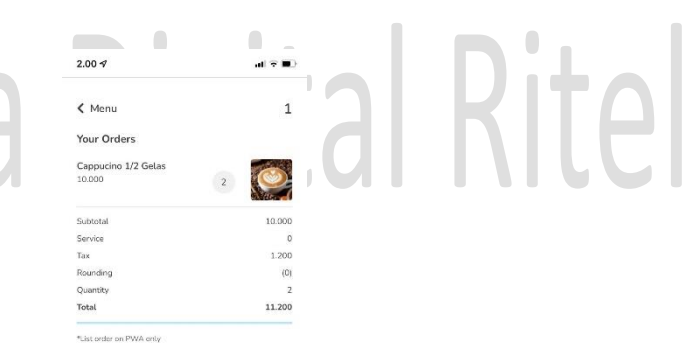

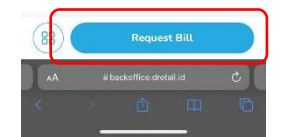

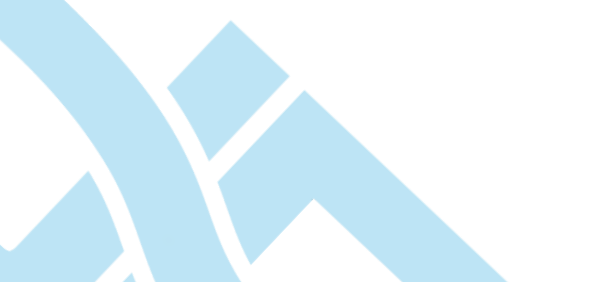

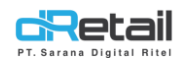

- Sebagai contoh akan dipilih cash, kemudian klik tombol procced request bill.

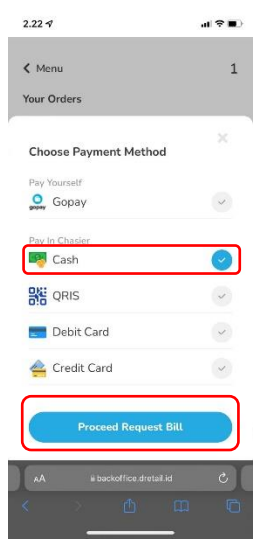

- Kemudian lakukan pembayaran pada kasir, setelah proses pembayaran selesai maka akan tampil bill pada halaman handphone customer.

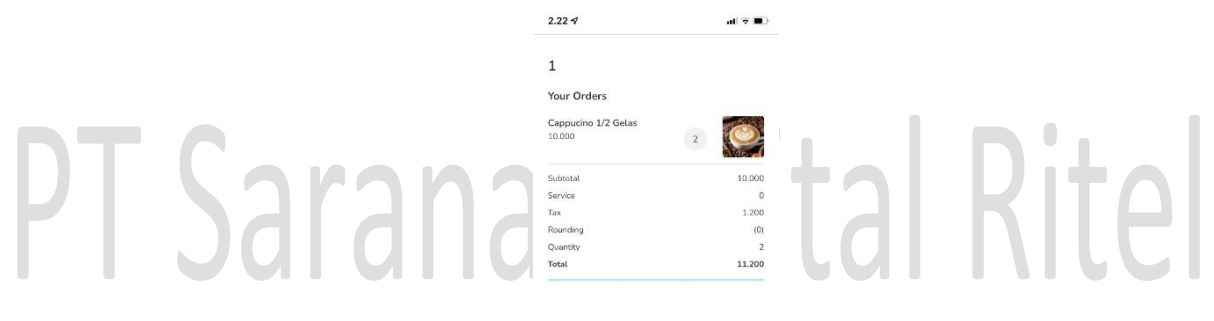

| AA |   | c |  |
|----|---|---|--|
|    |   |   |  |
|    | - |   |  |

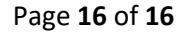